## How to add ADF Library to Google Scholar.

See which articles in Google Scholar are available free in the ADF Library.

### Set up your library in Google Scholar

1. Go to Google Scholar and select Sign In.

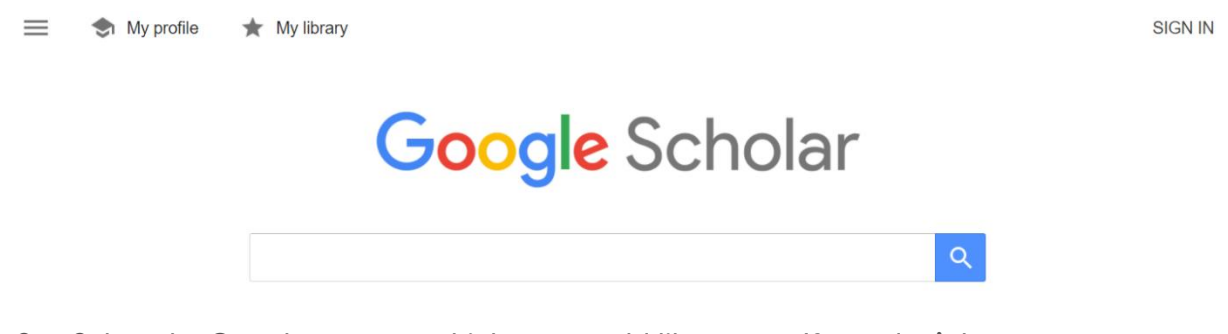

 Select the Google account which you would like to use. If you don't have an account, <u>create a Google account</u> so that you can add the ADF Library results to your Google Scholar search for evidence.

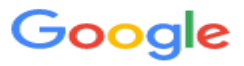

# Choose an account

Signed out

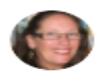

Linda Gay ms.lmgay@gmail.com

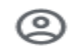

Use another account

3. Sign in and select Next.

4. Select the three lines at the top left-hand corner of the screen.

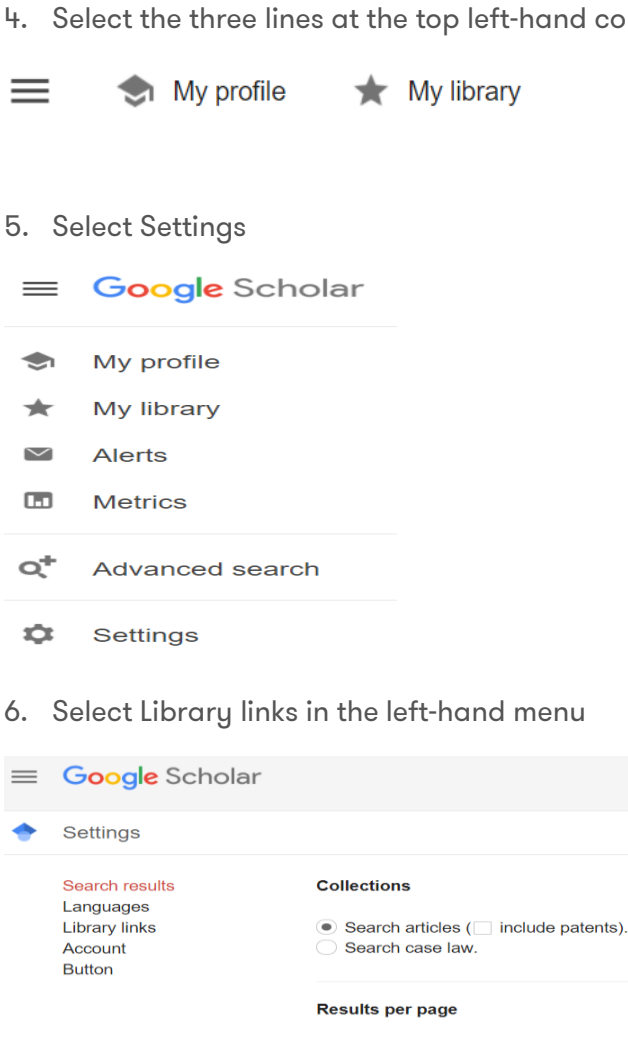

20 

Google's default (10 results) provides the fastest results.

### Where results open

Open each selected result in a new browser window

### **Bibliography manager**

Don't show any citation import links.

7. Add the libraries to which you have access to their electronic collections. Add the name and press enter.

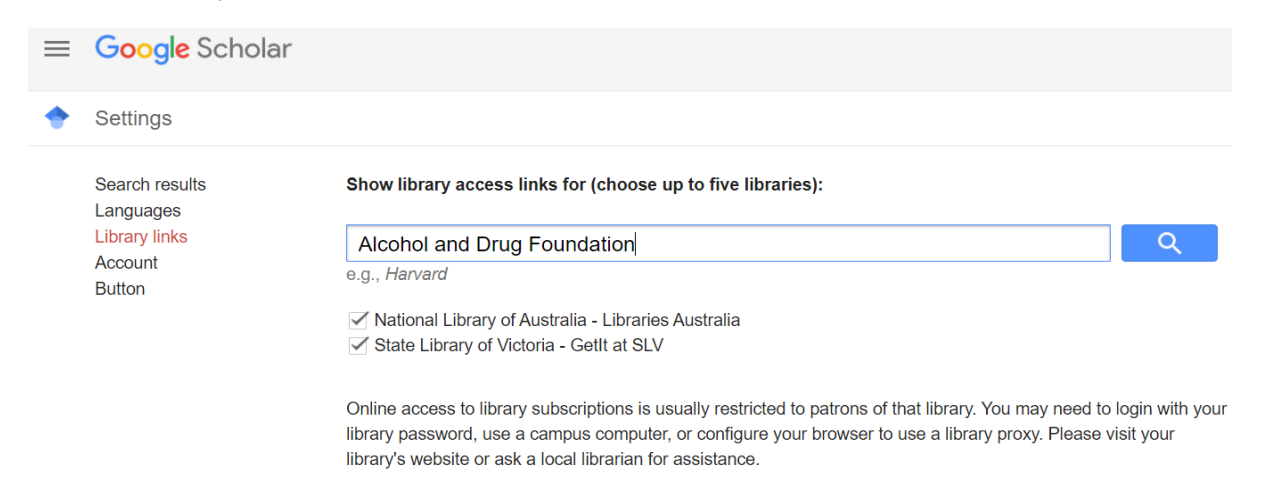

8. Tick the box next to Alcohol and Drug Foundation – Full text at ADF Library and select Save.

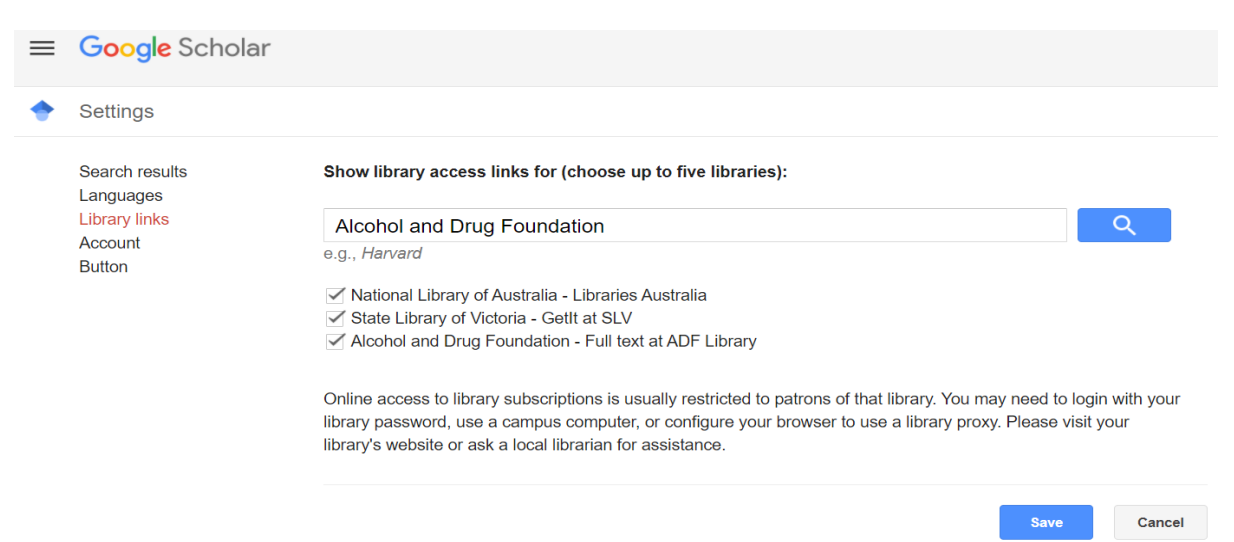

9. Insert your search terms and select Search. When you see a link to Full text at ADF Library, select it or select the HTML version.

| $\equiv$ <b>Google</b> S                                           | cholar harm reduction substance use systematic review                                                                                                    | ۹ 🔮                                                                                                    |
|--------------------------------------------------------------------|----------------------------------------------------------------------------------------------------|----------------------------------------------------------------------------------------------------|
| Articles                                                           | About 17,400 results (0.12 sec)                                                                                                    | Ibrary My profile 🛛 🛧 My library                                                                                       |
| Any time<br>Since 2020<br>Since 2019<br>Since 2016<br>Custom range | muj to address <b>substance use</b> and sexual risk among gay, bisexual and<br>her men who have sex with men who <b>use</b> methamphetamine: A <b>systematic</b><br><b>view</b><br><u>Knight, M Karamouzian, A Carson</u> , J Edward <b>Drug</b> and Alcohol, 2019 - Elsevier<br>works and previous <b>reviews</b> , relevant recent conference proceedings (ie, <b>Harm Reduction</b><br>emational Conference Intervention. Interventions to address/ <b>reduce</b> MA <b>use</b> and associated | bisexual and [HTML] sciencedirect.com<br>A systematic Full text at ADF Library<br>evier<br>Reduction<br>and associated |
| Sort by relevance<br>Sort by date                                  | harms and risk other drug-related harms when they were reported (eg, harms ☆ ワワ Cited by 12 Related articles All 6 versions ≫ (HTML] Prevention of suicide and reduction of self-harm among                                                                                                    | that were people with INTML1 sciencedirect.com                                                                         |
| include patents include citations                                  | substance use disorder: a systematic review and meta-analy randomised controlled<br>P Padmanathan, K Hall, P Moran, <u>HE Jones</u> Comprehensive, 2020 - Elsevie                                                                                                    | sis of GetIt at SLV                                                                                                    |

10. Often there is no HTML version available. In that case, copy the title and select the Full text at ADF Library link.

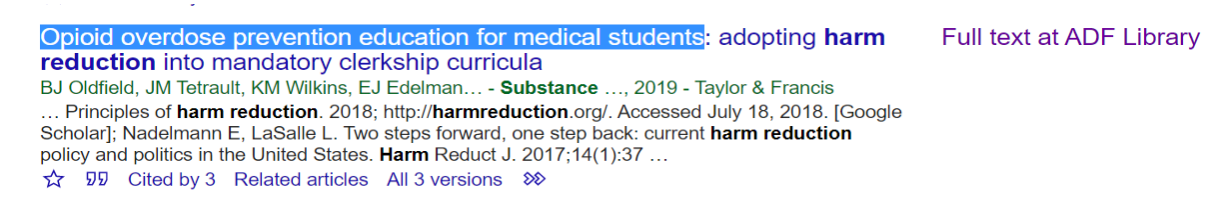

11. Insert the title in the ADF Library search box and select the Search icon.

|                                                           | Library Links 👻 | Sign In                |
|-----------------------------------------------------------|-----------------|------------------------|
| Search Alcohol and Drug Foundation and beyond.            |                 | ★ <u>My.lterns.(</u> I |
| Opioid overdose prevention education for medical students | Advanced §      | Search                 |
|                                                           |                 |                        |
|                                                           |                 |                        |

12. Select the View full text link in the article record.

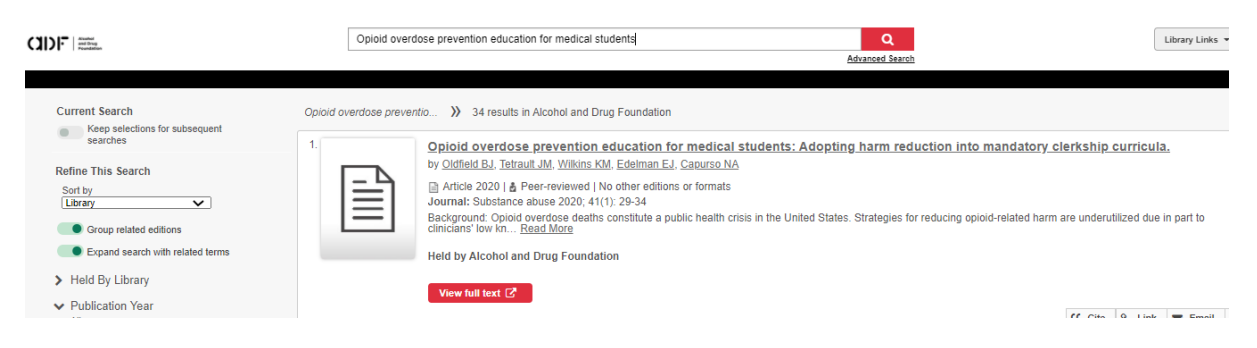

13. Sign in with your ADF Library username and the password you created. If you don't have a free membership with the ADF Library, complete the <u>Join the Library form</u>.

|                                                             | Alcohol<br>and Drug<br>Foundation                                           |                                                                    |
|-------------------------------------------------------------|-----------------------------------------------------------------------------|--------------------------------------------------------------------|
| First time users, click S<br>to you in your welcome<br>More | ET/RESET PASSWORD, then enter your<br>email for example ADF1234. If you don | User Name below which was sent<br>'t receive an email to SET/RESET |
|                                                             | SIGN IN                                                                     |                                                                    |
|                                                             | User Name*<br>ADF4850                                                       |                                                                    |
|                                                             | Click Reset below for PW*                                                   | Ø                                                                  |
|                                                             | SIGN IN                                                                     |                                                                    |

14. You now have access to the full article. Select the green PDF link to open the PDF.

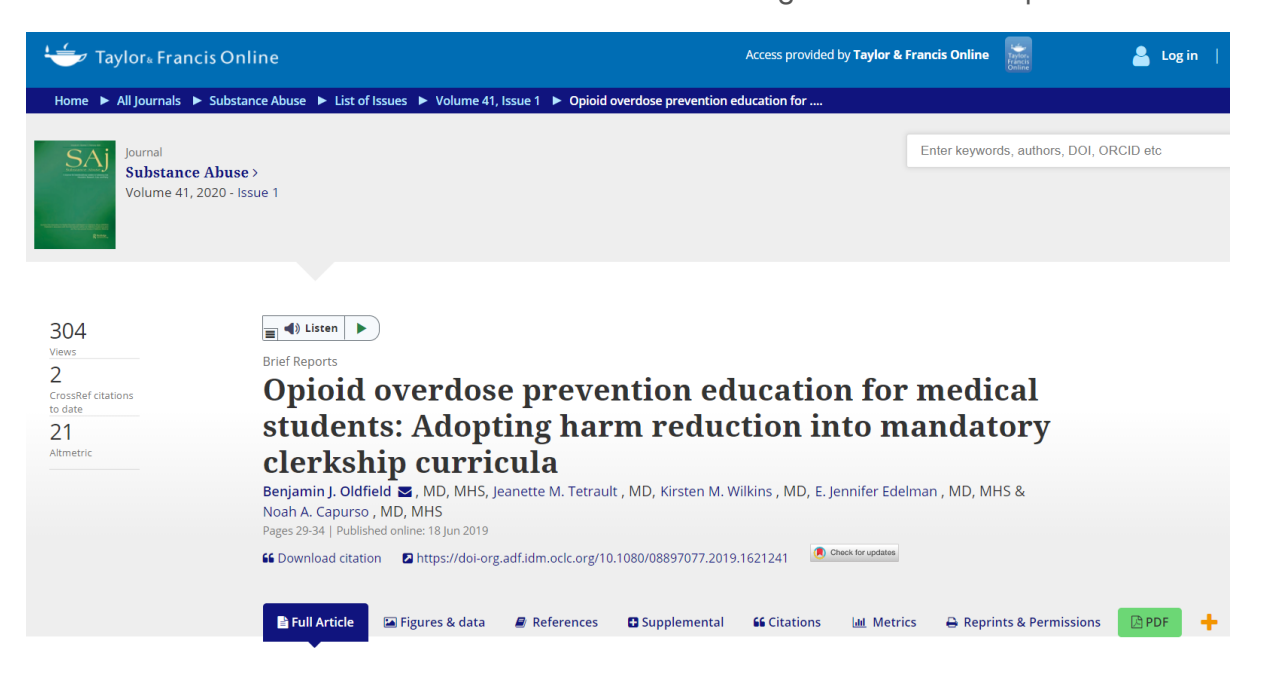